### Luminor

# Mano taupymo tikslai mobiliajame banke

Vartotojo vadovas

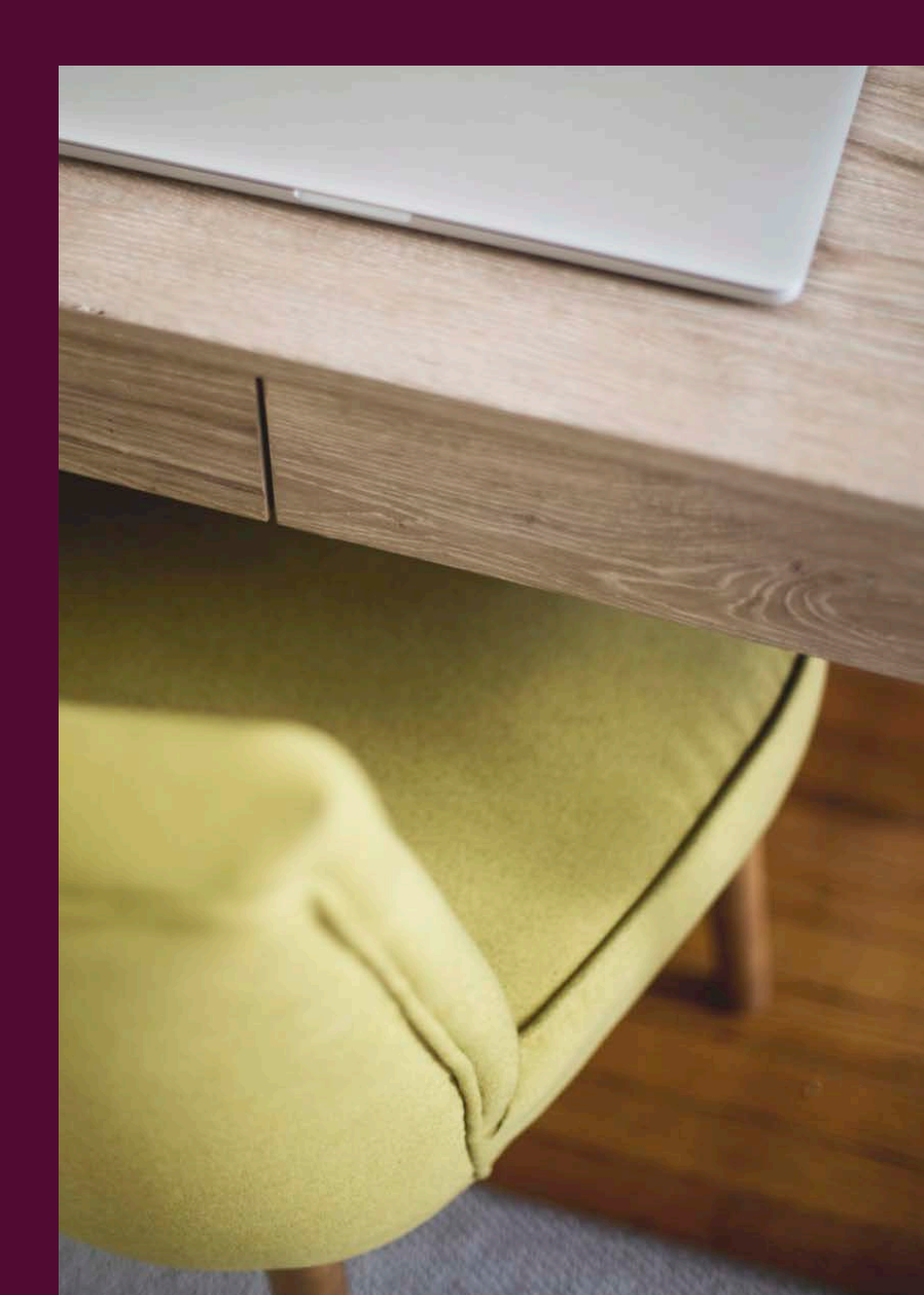

## 1. Kaip pradėti taupyti?

Store".

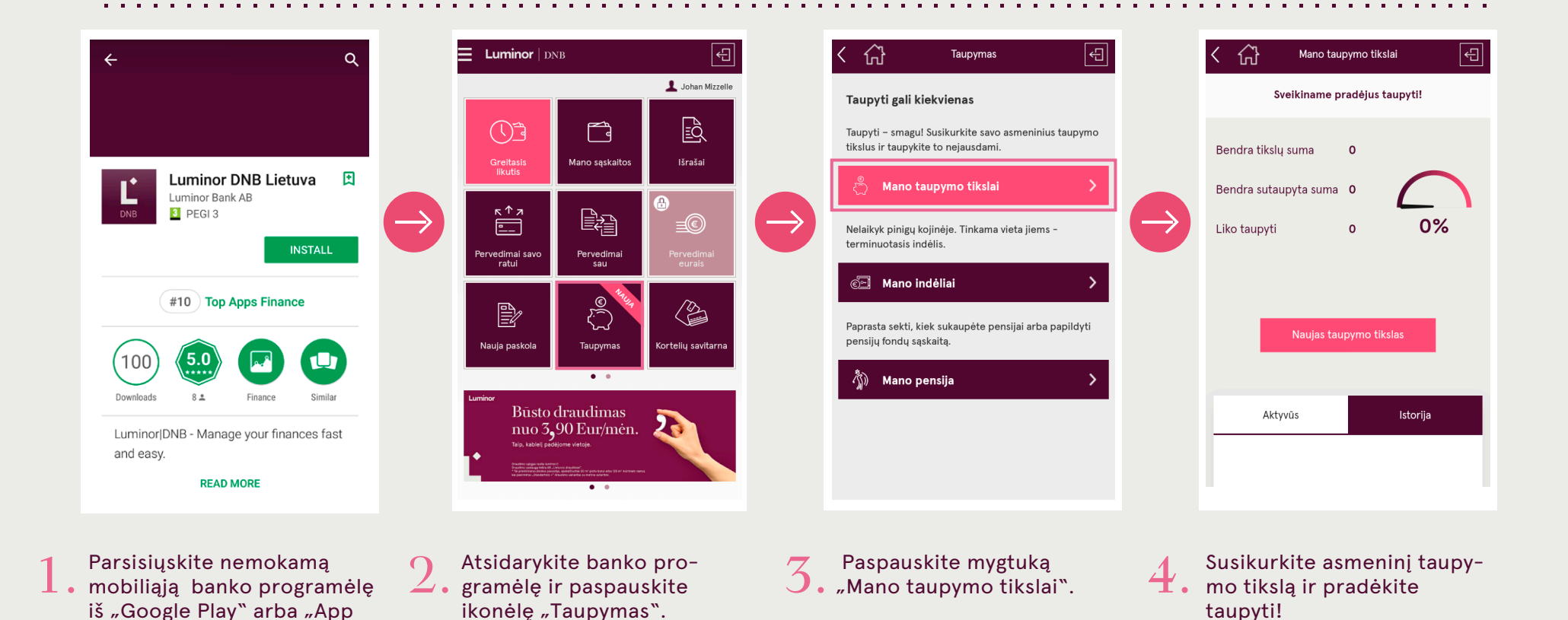

## 2. Naujo taupymo tikslo kūrimas

| Kano taupymo tikslai                                                                                           |    | Naujas taupymo tikslas <u>Tikalo informacija</u> • Taupymo Informacija • Šąłygos                                       |              | C C Savaitgalis SPA 🕣                                                                                                    |
|----------------------------------------------------------------------------------------------------|----|----------------------------------------------------------------------------------------------------|--------------|----------------------------------------------------------------------------------------------------|
| Bendra tikslų suma 0   Bendra sutaupyta suma 0   Liko taupyti 0   O'' O''                                      |    | Aš taupysiu<br>Savaitgalis SPA<br>Taupymo tikslo suma, EUR                                                             | $\mathbf{i}$ | LTXX40100XXXXXXXX(2500 EUR)   Garphine Düdas   Veriodinial mokėjimai   Nuo atsiskaitymų   Kasdien   Kasdien   Ketvirtadienis   Caupymui skirta suma, EUR 19.3 Taupymo tikslą pasieksite iki 2018-09-06 |
| Šiuo metu neturite aktyvių taupymo tikslų!<br>Pradėkite taupyti dabar!                                         |    | Tęsti >                                                                                                    |              |                                                                                                    |
| Kiekvieną kartą, kuriant naują<br>• taupymo tikslą, reikia paspaus-<br>ti mygtuką "Naujas taupymo<br>tikslas". | 2. | Užpildykite pagrindinę infor-<br>maciją apie taupymo tikslą<br>(kam taupysite, tikslo suma,<br>terminas ir nuotrauka). | 3.           | Pasirinkite sąskaitą, iš kurios<br>taupysite, būdą (periodiniai<br>mokėjimai arba nuo atsiskaity-<br>mo*) ir taupymui skirtą sumą.                                                                     |

# 3. Sąlygos

| Title informaciji + Taupyno informaciji + Saiget       Title informaciji + Taupyno informaciji + Saiget         Aš sutinku su šiais nuostatais ir sąlygomis:       Aš sutinku su šiais nuostatais ir sąlygomis:         PASLAUGOS MANO TAUPYNO TIKSLAI       PASLAUGOS MANO TAUPYNO TIKSLAI         Pasirašydamas (-a) šią paraišką patvirtunu, kad esu susipažinęs ir sutinku su žemiau pateiktomis taisyklėmis (D), karie, jakaitant ir ju pakeitimus bei papidymus, skelbiami viešai banko tinkilapyje gwoyluminociti.       Pasirašydamas (-a) šią paraiškę patvirtunu, kad esu susipažinęs ir sutinku su žemiau pateiktomis taisyklėmis (D), karie, jakaitant ir ju pakeitimus bei papidymus, skelbiami viešai banko tinkilapyje gwoyluminociti.       Pasirašydamas (-a) šią paraiškę patvirtunu, kad esu susipažinęs ir sutinku su žemiau pateiktomis taisyklėmis (D), karie, jakaitant ir ju pakeitimus bei papidymus, skelbiami viešai banko tinkilapyje gwoyluminociti.       Pasirašydamas (-a) šią paraiškę patvirtunu, kad esu susipažinęs ir sutinku su žemiau pateiktomis taisyklėmis (D), karie, jakaitant ir ju pakeitimus bei papidymus, skelbiami viešai banko tinkilapyje gwoyluminociti.       Pasirašydamas (-a) šią paraiškę patvirtunu, kad esu susipažinęs ir sutinku su žemiau pateiktomis taisyklės (D), kainynu (D), kurie, jakaitant ir ju pakeitimus bei papidymus, skelbiami viešai banko tinkilapyje gwoyluminociti.       Man žinoma, kad Banko mokėjimo pasiaugų teikimo pasiaugų teikimo pasiaugų teikimo salygos (D), Banko pasiaugų teikimo salygos (D), Banko pasiaugu teikimo salygos (D), Banko pasiaugu teikimo salygos (D), Banko pasiaugu teikimo salygos (D), Banko pasiaugu teikimo salygos (D), Banko pasiaugu teikimo salygos (D), Banko pasiaugu teikimo salygos (D), Banko pasiaugu teikimo salygos (D), Banko pasiaugu teikimo salygos (D), Banko pasiaugu teikimo salygos (D), Banko p | с<br>С                                                                 | Sąlygos                                                                                                    | Ð       |               | < |                                                           | Sąlygos                                                                                                    |
|----------------------------------------------------------------------------------------------------|------------------------------------------------------------------------|----------------------------------------------------------------------------------------------------|---------|---------------|---|-----------------------------------------------------------|----------------------------------------------------------------------------------------------------|
| Aš sutinku su šiais nuostatais ir<br>sąlygomis:<br>Aš sutinku su šiais nuostatais ir<br>sąlygomis:<br>Aš sutinku su šiais nuostatais ir<br>sąlygomis:<br>Aš sutinku su šiais nuostatais ir<br>sąlygomis:<br>Aš sutinku su šiais nuostatais ir<br>sąlygomis:<br>Aš sutinku su žemiau<br>pateikomis Luminor Bark AB (toliau - Barkas)<br>pasiaugi teikimo bendrosiomis taisyklemis (D),<br>Banko mokėjimo pasiaugi teikimo sąlygomis<br>(D), kainynu (D), kurie, įskaitati ir jų pakeitimus<br>bei papildymus, skelbiami viešai banko<br>tinklaiapyje <u>www.luminor.it</u> .<br>Man žinoma, kad Banko mokėjimo pasiaugi teikimo sąlygomis<br>(D) kainynu (D), kurie, jakaitanti ri jų pakeitimus<br>bei papildymus, skelbiami viešai banko<br>tinklaiapyje <u>www.luminor.it</u> .<br>Man žinoma, kad Banko mokėjimo pasiaugi teikimo sąlygomis<br>(D) rainynu Sylys (D) Pra<br>neatskiriama su Banku sudaromų ir jau<br>sudarytų sutarčių dalis. Esu informuotas (-a),<br>jog atvykęs j bet kurj Banko padalini, aš turiu                                                                                                    | Tikslo infor                                                           | rmacija • Taupymo informacija • <u>Sąłygos</u>                                                                                            |         |               |   | Tikslo infe                                               | ormacija • Taupymo informacija • <u>Sal</u> y                                                                                       |
| PASLAUGOS MANO TAUPYMO TIKSLAI         TEIKIMO NUOSTATOS IR SĄLYGOS         Pasirašydamas (-a) šią paraišką patvirtinu, kad         esu susipažinęs ir sutinku su žemiau         pateiktomis Luminor Bank AB (tollau - Bankas)         paslaugų teikimo bendrosionis taisyklėmis (D),         Banko mokėjimo paslaugų teikimo salygomis         (D), Kainynu (D), kurie, įskaitant ir jų pakeitimus         bei papildymus, skelbiami viešai banko         tinklalapyje www.luminor.it.         Man žinoma, kad Banko mokėjimo paslaugų teikimo         bendrosios taisyklės (D) ir Kainynas (D) yra         neatskiriama su Banku sudaromų ir jau         sudarytų sutarčių dalis. Esu informuotas (-a),         jog atvykęs j bet kurį Banko padalinį, aš turiu                                                                                                    | Aš sut                                                                 | inku su šiais nuostatais ir<br>sąlygomis:                                                                                                 |         |               |   | Aš su                                                     | tinku su šiais nuostatais<br>sąlygomis:                                                                                             |
| Pasirašydamas (-a) šlą paraišką patvirtinu, kad<br>esu susipažinęs ir sutinku su žemiau<br>pateiktomis Luminor Bank AB (toliau - Bankas)<br>paslaugų teikimo bendrosiomis taisyklėmis (D),<br>Banko mokėjimo paslaugų teikimo sąlygomis<br>(D), Kainynu (D), kurie, įskaitant ir jų pakeitimus<br>bei papildymus, skelbiami viešai banko<br>tinklalapyje <u>www.luminor.it</u> .<br>Man žinoma, kad Banko mokėjimo paslaugų<br>teikimo sąlygos (D), Banko paslaugų teikimo<br>bendrosios taisyklės (D) ir Kainynas (D) yra<br>neatskiriama su Banku sudaromų ir jau<br>sudarytų sutarčių dalis. Esu informuotas (-a),<br>jog atvykęs į bet kurį Banko padalinį, aš turiu<br>Aš sutinku<br>Aš sutinku                                                                                                    | PASLAUGOS<br>TEIKIMO NU                                                | S MANO TAUPYMO TIKSLAI<br>IOSTATOS IR SĄLYGOS                                                                                             |         | $\rightarrow$ |   | PASLAUGO<br>TEIKIMO N                                     | S MANO TAUPYMO TIKSLAI<br>JOSTATOS IR SĄLYGOS                                                                                       |
| Banko mokėjimo paslaugų teikimo sąlygomis<br>(D), Kainynu (D), kurie, įskaitant ir jų pakeitimus<br>bei papidymus, skelbiami viešai banko<br>tinklalapyje <u>www.luminor.lt</u> .<br>Man žinoma, kad Banko mokėjimo paslaugų<br>teikimo sąlygos (D), Banko paslaugų teikimo<br>bendrosios talsyklės (D) ir Kainynas (D) yra<br>neatskiriama su Banku sudaromų ir jau<br>sudarytų sutarčių dalis. Esu informuotas (-a),<br>jog atvykęs į bet kurį Banko padalinį, aš turiu<br>Aš sutinku<br>Aš sutinku                                                                                                    | Pasirašydam<br>esu susipažir<br>pateiktomis I<br>paslaugų teil         | as (-a) šią paraišką patvirtinu, kad<br>nęs ir sutinku su žemiau<br>Luminor Bank AB (toliau - Bankas<br>kimo bendrosiomis taisyklėmis (D) | )<br>), |               |   | Pasirašydan<br>esu susipaž<br>pateiktomis<br>paslaugų te  | nas (-a) šią paraišką patvirtinu,<br>inęs ir sutinku su žemiau<br>· Luminor Bank AB (toliau - Bar<br>ikimo bendrosiomis taisyklėmis |
| Man žinoma, kad Banko mokėjimo paslaugų<br>teikimo sąlygos (D), Banko paslaugų teikimo<br>bendrosios taisyklės (D) ir Kainynas (D) yra<br>neatskiriama su Banku sudaromų ir jau<br>sudarytų sutarčių dalis. Esu informuotas (-a),<br>jog atvykęs į bet kurį Banko padalinį, aš turiu<br>Aš sutinku<br>Aš sutinku                                                                                                    | Banko mokėj<br>(D), Kainynu (<br>bei papildym<br>tinklalapyje <u>y</u> | jimo paslaugų teikimo sąlygomis<br>(D), kurie, įskaitant ir jų pakeitimu:<br>1us, skelbiami viešai banko<br><u>www.luminor.It</u> .       | s       |               |   | Banko mok<br>(D), Kainynu<br>bei papildyı<br>tinklalapyje | ėjimo paslaugų teikimo sąlygon<br>(D), kurie, įskaitant ir jų pakeiti<br>nus, skelbiami viešai banko<br><u>www.luminor.lt</u> .     |
| sudarytų sutarčių dalis. Esu informuotas (-a),<br>jog atvykęs į bet kurį Banko padalinį, aš turiu<br>Aš sutinku<br>Aš sutinku                                                                                                    | Man žinoma,<br>teikimo sąlyg<br>bendrosios t<br>neatskiriama           | , kad Banko mokėjimo paslaugų<br>gos (D), Banko paslaugų teikimo<br>taisyklės (D) ir Kainynas (D) yra<br>a su Banku sudaromu ir jau       |         |               |   | Man žinoma<br>teikimo sąly<br>bendrosios<br>neatskiriam   | a, kad Banko mokėjimo paslaug<br>gos (D), Banko paslaugų teikim<br>taisyklės (D) ir Kainynas (D) yra<br>a su Banku sudaromų ir jau  |
| Aš sutinku Aš sutinku                                                                                                    | sudarytų sut<br>jog atvykęs į                                          | arčių dalis. Esu informuotas (-a),<br>bet kurį Banko padalinį, aš turiu                                                                   |         |               |   | sudarytų su<br>jog atvykęs                                | tarčių dalis. Esu informuotas (-<br>į bet kurį Banko padalinį, aš tu                                                                |
|                                                                                                    |                                                                        | Aš sutinku                                                                                                    |         |               |   |                                                           | ✓ Aš sutinku                                                                                                    |
|                                                                                                    |                                                                        |                                                                                                    |         |               |   |                                                           | Kurti naują tikslą                                                                                                    |

9

- Užpildžius visą reikalingą 1
- 📙 🛯 informaciją apie taupymo tikslą, būtina susipažinti su paslaugos teikimo sąlygomis ir patvirtinti, kad su jomis sutinkate.

Paslaugos teikimo sąlygas galite rasti čia.

Sutikus su paslaugos teikimo **2**. sąlygomis ir mums jį patvirtinus bus sukurtas taupymo tikslas. Taupyti pradėsite, kai taupymo tikslo statusas iš "Naujas" pasikeis į "Sukurtas".

### 4. Taupymo tikslo peržiūra ir koregavimas

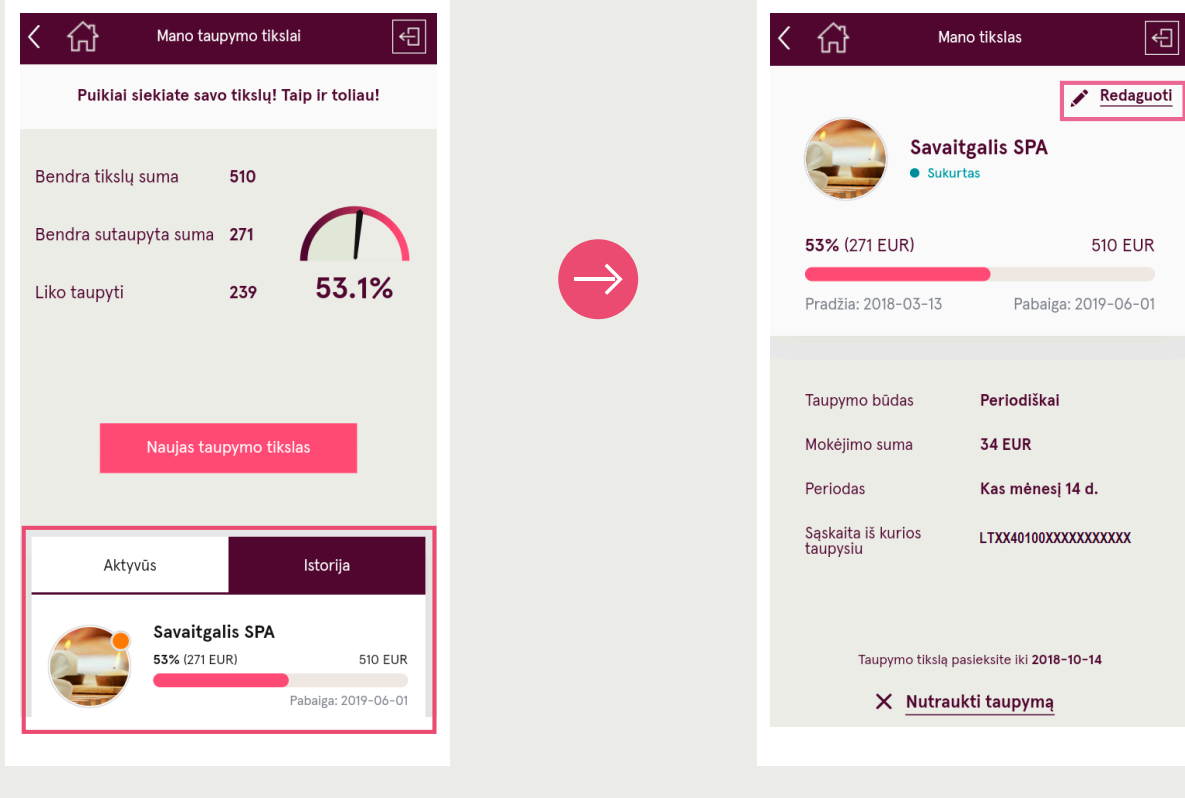

 Visą reikalingą informaciją, susijusią su sukurtu taupymo tikslu, galite pamatyti paspaudę ant pasirinkto taupymo tikslo. Detali informacija matoma tiek apie šiuo metu aktyvius, tiek apie jau nutrauktus taupymo tikslus. Taupymo tikslas gali būti
koreguojamas paspaudus mygtuką "Redaguoti".

## 5. Taupymo tikslo nutraukimas pasiekus tikslą

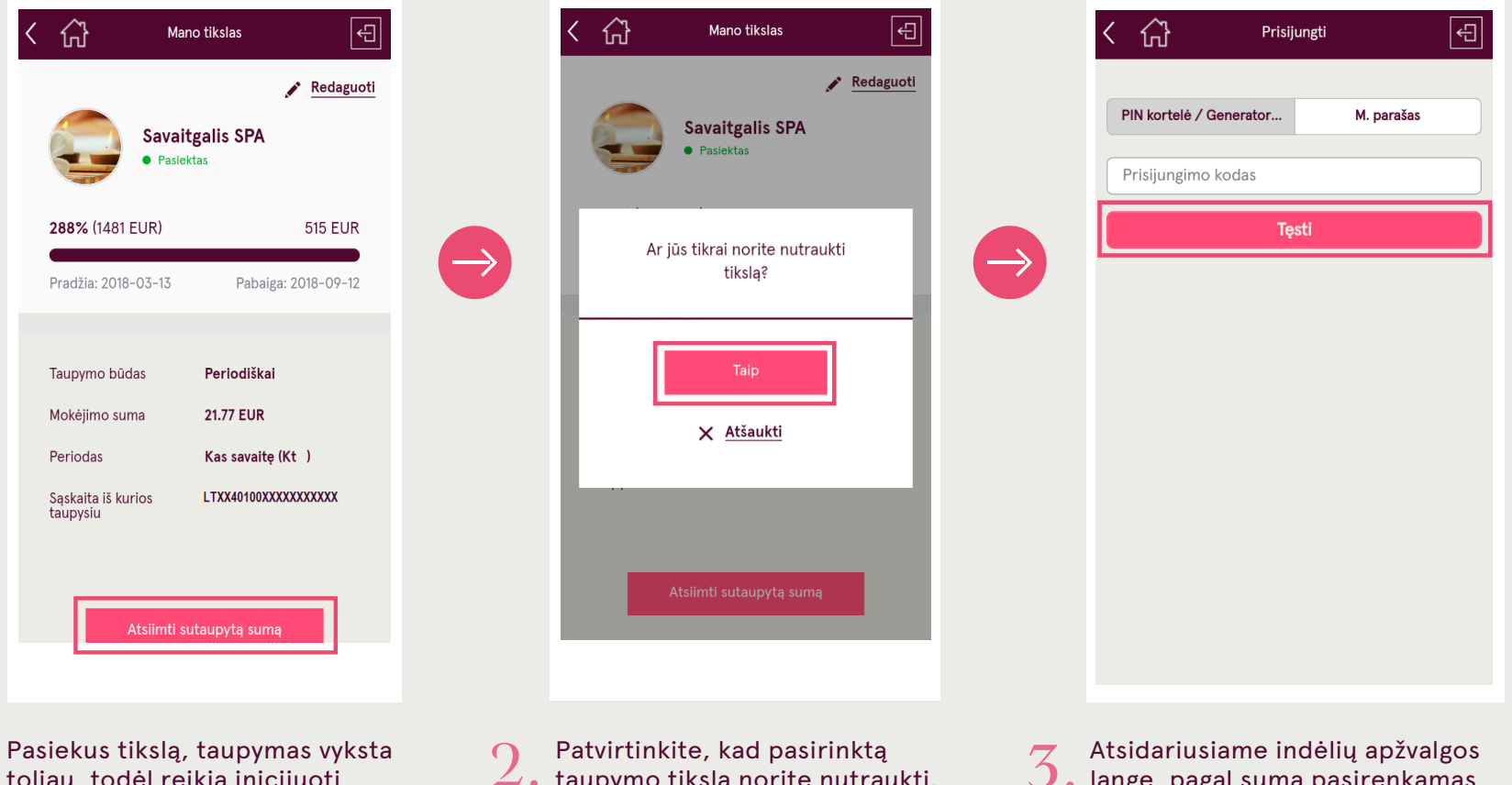

- 📕 🛯 toliau, todėl reikia inicijuoti tikslo nutraukimą. Tikslo peržiūros lange paspauskite mygtuką "Atsiimti sutaupytą suma".
- 🚄 🛛 taupymo tikslą norite nutraukti.

3. lange, pagal sumą pasirenkamas indėlis, kuris priskirtas taupymo tikslui, ir inicijuojamas indėlio nutraukimas. Nutraukimas patvirtinamas pilnu prisijungimu prie interneto banko.

## 6. Taupymo tikslo nutraukimas anksčiau laiko

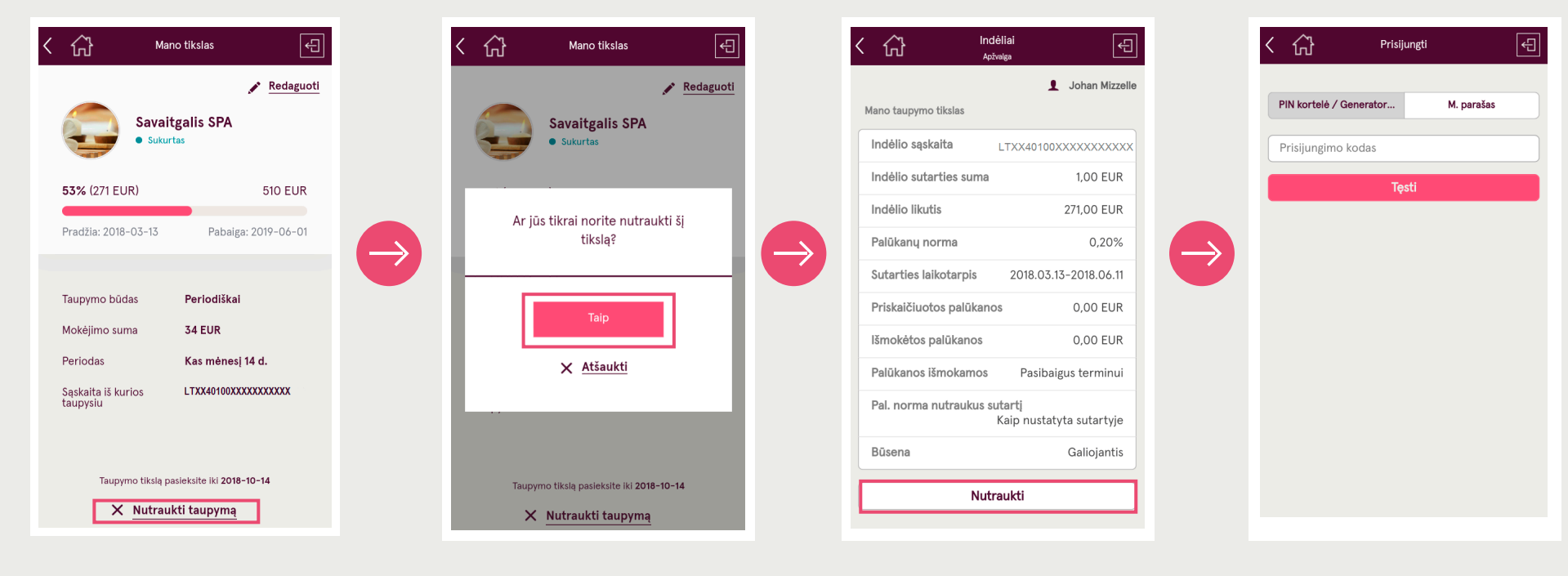

 Pasirinkto taupymo tikslo
 peržiūros lange spaudžiamas mygtukas "Nutraukti taupymą".

- 2. Patvirtinama, kad pasirinktą taupymo tikslą norima nutraukti.
- Pagal sumą pasirenkamas indėlis, kuris priskirtas nutraukiamam taupymo tikslui ir spaudžiamas mygtukas "Nutraukti".

4. Taupymo tikslo nutraukimas patvirtinamas pilnu prisijungimu prie interneto banko.

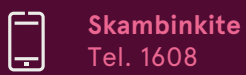

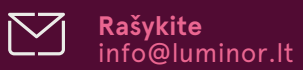